# NB-IoT 物联网膜式燃气表 说明书电子版

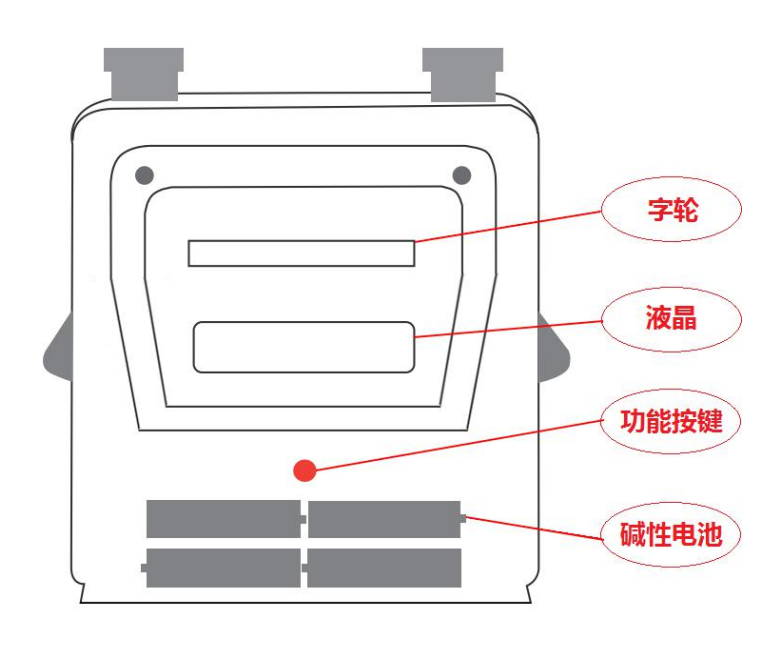

| NE | -loT 物联网膜式燃气表说明书 | 1  |
|----|------------------|----|
| 1. | 参数               | 4  |
|    | 1.1. 技术指标        | 4  |
| 2. | 操作指南             | 4  |
|    | 2.1. 标识信息        | 4  |
|    | 2.2. 信息查询        | 5  |
|    | 2.3. 远程通信        | 6  |
|    | 2.4. 开阀          | 7  |
|    | 2.5. 更换电池        | 7  |
| 3. | 常见故障信息及处理方法      | 7  |
| 4. | 安装使用注意事项         | 8  |
| 5. | 安装作业指导           | 9  |
|    | 5.1. 库房领取成表      | 9  |
|    | 5.2. 现场施工        | 9  |
|    | 5.3. 点火验收        | 9  |
|    | 5.4. 用户开户        | 9  |
|    | 5.5. 作业流程图       | 10 |

物联网膜式燃气表通过 NB-IoT 无线网络平台实现燃气表端数据传送到云平台,实现远程阀门控制、用气状态监控、阶梯气价实时调整、数据分析以及异常报警等功能。结合手机 APP 软件可以完成远程充值、实时互动等功能。如图所示:

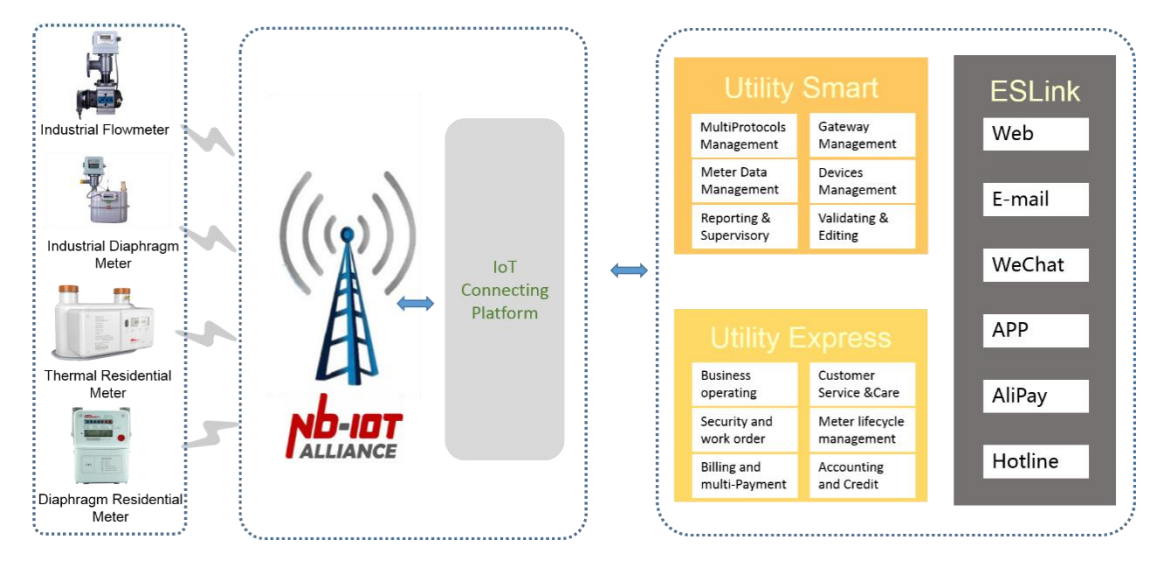

# 1.参数

### 1.1.技术指标

| 参数名称                           | G1.6           | G2.5  | G4          | G6     | G10   | G16  | G25   |
|--------------------------------|----------------|-------|-------------|--------|-------|------|-------|
| 公称流量( $m^3$ /h)                | 1.6            | 2.5   | 4           | 6      | 10    | 16   | 25    |
| 最大流量( <i>m<sup>3</sup>/</i> h) | 2.5            | 4     | 6           | 10     | 16    | 25   | 40    |
| 最小流量( <i>m<sup>3</sup>/</i> h) | 0.016          | 0.025 | 0.04        | 0.06   | 0.1   | 0.16 | 0.25  |
| 最大工作压力(kPa)                    | 10             |       | 30          | 50     |       |      |       |
| 进出气管螺纹(mm)                     | M30×2          |       |             | G1.25" | G2" N |      | M80×3 |
| 进出气管中心距(mm)                    | 130            |       |             | 160    | 200   | 240  | 300   |
| 使用温度(℃)                        |                |       | -25~55      |        |       |      |       |
| 使用气体                           | 各类燃气、空气、无腐蚀性气体 |       |             |        |       |      |       |
| 计量范围 ( <i>m</i> <sup>3</sup> ) | 0~99999.999    |       |             |        |       |      |       |
| 计量精度                           |                |       | 1.5 级       |        |       |      |       |
| 工作电压(V)                        | DC4.8V-6.3     |       | 3V(4 节碱性电池) |        |       |      |       |
| 数据保存                           |                |       | >10 年       |        |       |      |       |

# 2. 操作指南

### 2.1.标识信息

| 内容 | 液晶显示                  | 说明            |  |  |
|----|-----------------------|---------------|--|--|
| 低电 | 剩余 金額<br>【1000元<br>低电 | 电池电量不足,请更换电池。 |  |  |

| 欠量 | 創余     金額           欠量         | 余量不足,请及时充值 |
|----|--------------------------------|------------|
| 关阀 | 剩余 金额<br><b>95 100</b> 元<br>关阔 | 阀门关闭       |

### 2.2.信息查询

表具液晶点亮后 10 秒熄灭,用户可以通过按下功能按键来触发液晶显示,主要显示内容如下:

| 内容  | 液晶显示                            | 说明                                          |
|-----|---------------------------------|---------------------------------------------|
| 余量  | 剩余 金額<br><b>ЦЦ ()))</b> 元       | 余量是表具的剩余金额,图例中液晶显示内容为:表具余量为 441.00 元。       |
| 单价  | <sup>¥</sup> ش<br><b>2240</b> ت | 图例中液晶显示内容为:表具当前单价为2.24<br>元/立方米。            |
| 累计量 | 累计 气量<br>【100000 m <sup>3</sup> | 图例中液晶显示内容为:表具当前累计用气<br>量为 100.00 立方米。       |
| 时间  | 20 16.0 10 1                    | 图例中液晶显示内容为:表具当前时间为<br>2016年01月01日14时16分18秒。 |
|     | 14-16-18                        |                                             |
| 表号  | 999996                          | 图 例 中 液 晶 显 示 内 容 为 : 表 具 表 号 为             |
|     | 238800                          | 999996238800。                               |

### 2.3. 远程通信

表具采用 NB-IoT 基站与服务器远程通信,通信过程可分为启动通信、数据交互、显示 通信结果 3 个阶段。手动启动通信步骤如下:

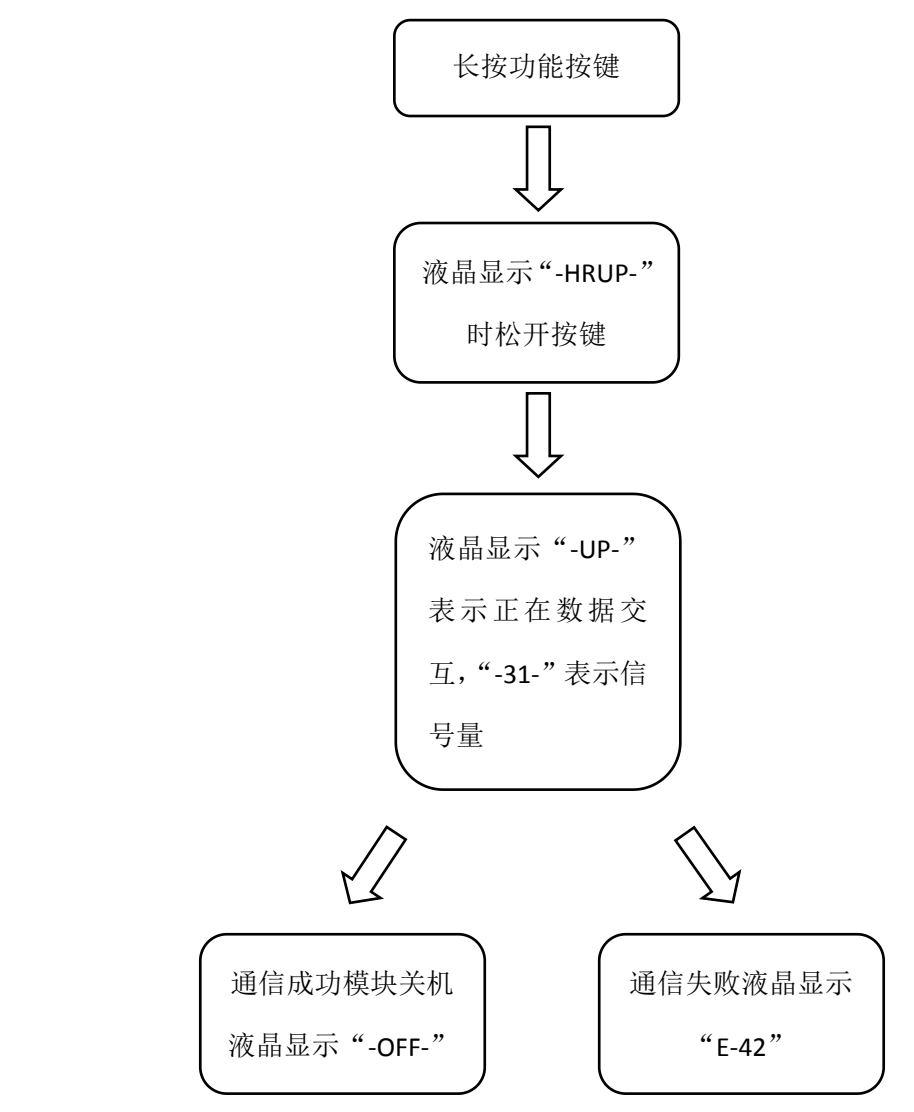

液晶显示界面:

手动上传

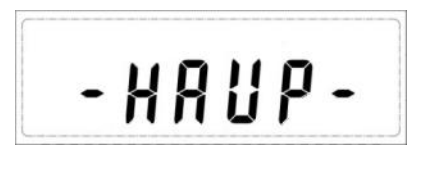

上传

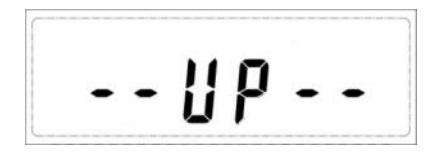

上传成功信号值

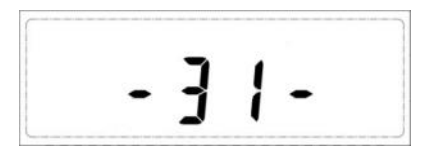

#### 2.4.开阀

阀门关闭时,插卡或重新上电可开阀,若不可开阀请查询如下内容:

- 1、余量不足,请及时充值;
- 2、电池电量不足,请及时更换电池;
- 3、按键显示故障信息,请对照"3.常见故障信息及处理方法"处理。

### 2.5. 更换电池

当显示低电或者按键液晶不显示时,请打开电池仓更换电池。

# 3. 常见故障信息及处理方法

当表具出现故障或警告时首次触发功能按键会显示故障信息,故障信息格式以字母 E 加数据组成,具体如下:

| 故障信息名称 | 产生原因                                   | 解决方案                                                                |
|--------|----------------------------------------|---------------------------------------------------------------------|
| E-E    | 表具存储器异常                                | 请联系维修人员                                                             |
| 关阀     | 强制关阀,原因:<br>1、远程关阀<br>2、阀门异常<br>3、余额用完 | <ol> <li>1、联系维修人员远程开发</li> <li>2、联系维修人员</li> <li>3、请及时充值</li> </ol> |
| E-01   | 电池电量不足,不处理通信                           | 更换电池                                                                |
| E-02   | 通信模块硬件故障                               | 联系维修人员                                                              |
| E-06   | SIM 卡故障                                | 联系维修人员                                                              |
| E-41   | 第一次通信失败                                | 等待本次通信结束                                                            |

|        | 签一次通信出版        | 1、请错开时间多次手动启动通信     |  |  |  |
|--------|----------------|---------------------|--|--|--|
| E-42   | 另              | 2、若一直通信失败,请联系维修人员   |  |  |  |
|        | 电磁干扰           | 1、清除表具周围的电磁干扰源      |  |  |  |
| EKK-1  |                | 2、重新上电开阀            |  |  |  |
|        |                | 3、如果仍多次报警,请联系维修人员   |  |  |  |
|        | 外部报警器报警        | 1、排除漏气等异常现象         |  |  |  |
| ERR-2  |                | 2、插卡或重新上电开阀         |  |  |  |
|        | 用气流量过大         | 1、使气体流量处于正常范围       |  |  |  |
| EKK-D  |                | 2、重新上电开阀            |  |  |  |
|        | 命令执行状态:"未执行"   | 命令未下发,表端长按(3-5秒)上传一 |  |  |  |
|        |                | 次即可                 |  |  |  |
| 远程购气失败 | 命令执行状态:"异常"或其他 | 请联系客服进行处理           |  |  |  |

# 4. 安装使用注意事项

1、请勿使用酸性电池和碳性电池,更换电池时请在通风良好,无气体泄漏的情况下进行。

2、物联网膜式燃气表通过无线传输进行抄收数据,表具周围禁止放信号屏蔽物品。

3、当表具出现故障时,请勿自行拆卸,应请燃气公司技术人员维修。

4、一旦发生燃气泄漏,首先关闭表具前端阀门,并立即打开门窗。

5、请勿用明火检漏。

6、不允许更换和破坏表具外壳或元器件,以免影响防爆性能。

**7**、表具在正常使用、维护和清洁时应在通风良好,无气体泄露的场所进行,并用拧干的湿布擦拭外壳,严禁用干布擦拭外壳!

# 5. 安装作业指导

#### 5.1. 库房领取成表

施工人员根据需求在库房领取成表,库房做好出库记录工作,包含左右表数量、使用小区单位信息、表号等(外箱会有条形码,库房人员可根据条形码扫码登记)。

#### 5.2.现场施工

施工人员依据需求做好膜式燃气表安装工作,填好施工单,将表号条形码粘贴至工 单以便后期查询。

#### 5.3. 点火验收

用户在点火验收前,燃气公司工作人员入户安检,确定无问题后,将表号条形码粘 贴至安检记录单以便后期查询;燃气工作人员现场给用户提供允许开户证明并粘贴表号 条形二维码

#### 5.4. 用户开户

用户将允许开户证明带至燃气公司,燃气公司工作人员根据系统需求录入用户信息, 内容完善后即可给用户写开户卡,用户插卡后形成一表一卡,根据用户后续的购气习惯 用户可自行选择远程充值或 IC 卡购气。

### 5.5.作业流程图

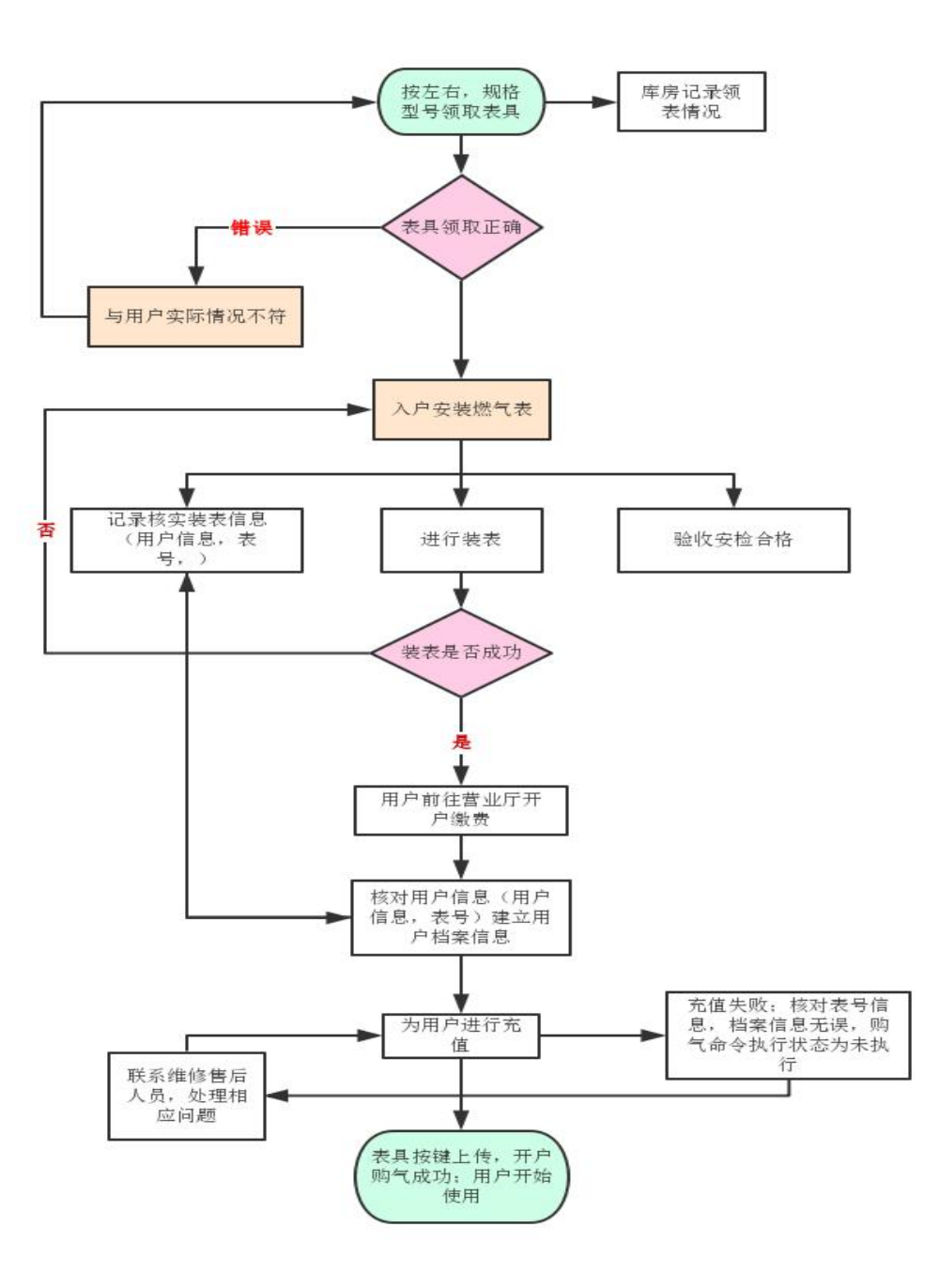